# Ecrea

# システム管理マニュアル

~プロダクト設定~

株式会社 エクレアラボ

# 目次

| 1.プロダクト機能設定-機能設定 | 1 |
|------------------|---|
| 2.プロダクト機能設定-項目設定 | 3 |
| 3.プロダクト機能設定-表示順  | 6 |
| 4.製品種別           | 8 |

#### 1.プロダクト機能設定一機能設定

ここでは、プロダクトの『名称変更』が出来ます。

1.左側のメニュー[システム管理]から[プロダクト設定]⇒[プロダクト機能設定]の順にクリックします。

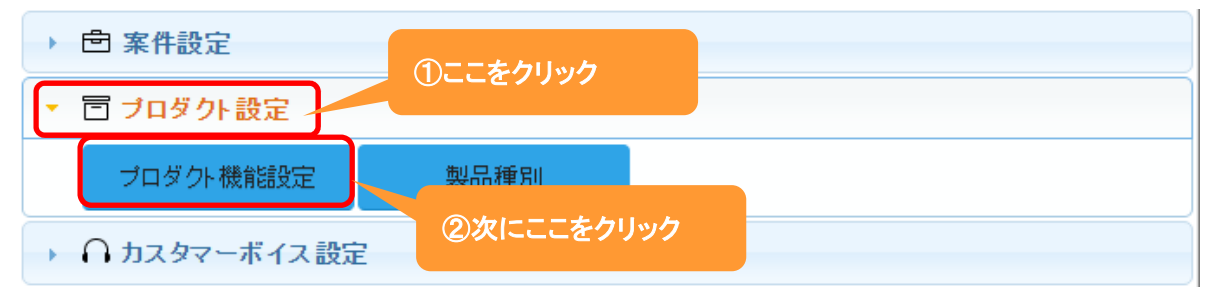

#### 2.機能設定が表示されます。

編集 をクリックします。

| <b>…</b> プロダク | ト機能設定 - 詳細 |     |      |        | ▶ 編集 ⊗ 戻る |
|---------------|------------|-----|------|--------|-----------|
| 機能設定          | 項目設定       | 表示順 |      |        |           |
| \$ 機能設定       | E          |     |      |        |           |
| 利用            | 利用する       |     | 名称変更 | プロダクト→ |           |
| 設定者           |            |     | 設定日  |        |           |

#### 3.名称変更が出来ます。

|        | 機能設定 - 設定 |     |      |         | ②設定 ⊗キャンセ |
|--------|-----------|-----|------|---------|-----------|
| 機能設定   | 項目設定      | 表示順 |      |         |           |
| 🔡 機能設定 |           |     |      |         |           |
| 利用     |           |     | 名称変更 | プロダクト → | 1         |
| 設定者    |           |     | 設定日  |         |           |

4.名称を入力後、設定をクリックします。

### 設定例:名称を 製品情報 に変更した場合

| 製品情報機  | 能設定 - 詳細 |     |      |                  | ∑編集 ⊗戻る |
|--------|----------|-----|------|------------------|---------|
| 機能設定   | 項目設定     | 表示順 |      |                  |         |
| ₩ 機能設定 |          |     |      |                  |         |
| 利用     | 利用する     |     | 名称変更 | プロダクト → 製品情報     |         |
| 設定者    | 田中一郎     |     | 設定日  | 2015/09/05 23:35 |         |

## 下記のように変わります。

|          | ここが       | 変わりました。<br> |      |    |     |   |            |                     |       |   |                  |   |
|----------|-----------|-------------|------|----|-----|---|------------|---------------------|-------|---|------------------|---|
| ≡ 命Ecrea |           |             | 』顧客▼ | 検索 |     | B | <b>•</b> 0 | 8 田中                | 一郎    | 0 | לי <b>עלים</b> ר | 1 |
| ⋒୷୷      | 111 製品情報機 | 能設定 - 詳細    |      |    |     |   |            |                     |       | Ľ | ]編集 ⊗戻           | 3 |
|          | 機能設定      | 項目設定        | 表示順  |    |     |   |            |                     |       |   |                  |   |
| 顧客情報     | ■ 機能設定    |             |      |    |     |   |            |                     |       |   |                  |   |
| ■ 顧客社員情報 | 利用        | 利用する        |      |    | 名称变 | 更 | プロタ        | <sup>ブ</sup> クト → 裏 | 品情報   |   |                  |   |
|          | 設定者       | 田中一郎        |      |    | 設定日 |   | 2015,      | /09/05 2            | 23:35 |   |                  |   |
| ToDo     |           |             |      |    |     |   |            |                     |       |   |                  |   |
| □ 活動情報 > |           |             |      |    |     |   |            |                     |       |   |                  |   |
| 目田報一覧    |           |             |      |    |     |   |            |                     |       |   |                  |   |
| 同製品情報    | -         | こが変わりま      | した。  |    |     |   |            |                     |       |   |                  |   |
| 社員情報 >   |           |             |      |    |     |   |            |                     |       |   |                  |   |
| ☆システム管理  |           |             |      |    |     |   |            |                     |       |   |                  |   |
| ⊗閉じる     |           |             |      |    |     |   |            |                     |       |   |                  |   |

#### 2.プロダクト機能設定一項目設定

ここでは、プロダクトの『項目の名称変更』や『利用する/しない』、『新たな項目追加』をする事が出来ます。

1.左側のメニュー[システム管理]から[プロダクト設定]⇒[プロダクト機能設定]の順にクリックします。

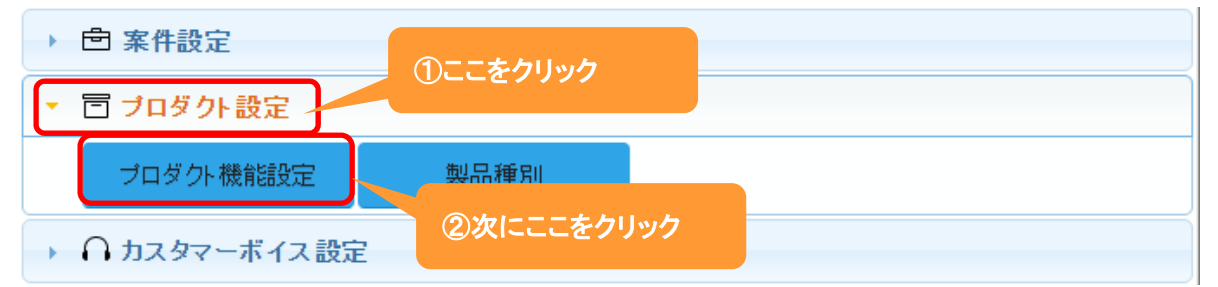

#### 2. 項目設定 タブをクリックすると、現在のプロダクト情報の項目が表示されます。

編集 をクリックします。

| 機能設定項     | 目設定 表示順 |      |    |    |     |    |
|-----------|---------|------|----|----|-----|----|
| ■ 項目設定    |         |      |    |    |     |    |
| 項目名       | 項目名(変更) | 属性   | 単位 | 有効 | 非表示 | 必須 |
| プロダクトID   |         |      |    | 0  | 0   | 0  |
| 製品名       |         |      |    | 0  |     | 0  |
| 製品種別      |         | 初期值: |    | 0  |     |    |
| 顧客        |         |      |    | 0  |     |    |
| 顧客社員      |         |      |    | 0  |     |    |
| 納入企業      |         | 初期值: |    | 0  |     |    |
| 利用開始日     |         |      |    | 0  |     |    |
| 利用終了日     |         |      |    | 0  |     |    |
| 金額        |         |      | 円  | 0  |     |    |
| 自社担当者     |         |      |    | 0  |     |    |
| 自社担当者(サブ) |         |      |    | 0  |     |    |
| 備考        |         |      |    | 0  |     |    |
| 添付ファイル    |         |      |    | 0  |     |    |
| 作成日       |         |      |    | 0  |     | 0  |
| 作成者       |         |      |    | 0  |     | 0  |
| 更新日       |         |      |    | 0  |     |    |
| 更新者       |         |      |    | 0  |     |    |

3.項目名を変更や単位の設定、また項目の有効や必須などの設定をする事が出来ます。

| ##製品情報機能設定 - 設定 | ここから<br>主 | 新たに項目を作)<br>ナ。 (5 ページ参照 | 成する事が<br>⋮) | Ø        | 定 🗵  | キャンセル |
|-----------------|-----------|-------------------------|-------------|----------|------|-------|
| 機能設定項目設定        | 表示順       |                         |             |          |      |       |
| ■ 項目設定          |           |                         | 文字          | • + :    | オリジナ | ル項目追加 |
| 項目名項目名          | 目名(変更)    | 属性                      | 単位          | 有効       | 非表示  | 示 必須  |
| プロダクトID         |           | <b>単</b> 位7             | ۶ <b>۸</b>  | 2        |      | ø     |
| 製品名             |           |                         |             | <b>X</b> |      | 1     |
| 製品種別新し          | い名称を入力    | 初期値: (選択)               | •           |          |      |       |
| 顧客              |           |                         |             |          |      | 0     |
| 顧客社員            |           |                         |             |          |      |       |
| 納入企業            |           |                         |             |          |      |       |
| 利用開始日           |           | 現日を                     |             |          |      |       |
| 利用終了日           |           | 利用する:ナコ                 | ックを入れる      |          |      | 0     |
| 金額              |           | 利用しない:ヲ                 | エックを外す      |          |      |       |
| 自社担当者           |           |                         |             | 17       |      |       |
| 自社担当者(サブ)       |           |                         |             | 7        |      |       |
| 備考              |           |                         | 項日を         |          |      | 0     |
| 添付ファイル          |           |                         | 必須にする・チェック  | フを ス れる  |      | 6     |
| 作成日             |           |                         |             | リクを外す    |      | 1     |
| 作成者             |           |                         |             | <u> </u> |      |       |
| 更新日             |           |                         |             |          |      |       |
| 更新者             |           |                         |             |          |      |       |

4.それぞれ設定後、設定をクリックします。

#### **◆ポイン**ト

新たに項目を作成する場合:

| <b>…</b> 製品情報機能設定 | 定 - 設定          | ①新たに追加する項   | 目の           | )設定 ⊗キャンセル   |
|-------------------|-----------------|-------------|--------------|--------------|
| 機能設定              | <b>東目設定</b> 表示順 | A L C ZW    |              |              |
| ■ 項目設定            |                 | 1           | 文字 🔹         | + オリジナル項目追加  |
| 項目名               | 項目名(変更)         | 属性          | 文字 🕺         | ) 手表示 必須     |
| プロダクトID           |                 |             | テキスト 物値      |              |
| 製品名               |                 |             | チェック         |              |
| 製品種別              |                 | 初期値: (選択) ▼ | 複数チェック       | (2)次にココをクリック |
| 顧客                |                 |             | 日時           |              |
| 顧客社員              |                 |             | 時刻           | 6            |
| 納入企業              |                 | 初期値: (選択)▼  | リスト          |              |
| 利用開始日             |                 |             | ラジオボタン       |              |
| 利用終了日             |                 |             | <br><br>自動採番 |              |
| 金額                |                 |             | JAIL         |              |
| 自社相当者             |                 |             | 顧客           |              |
|                   |                 |             | 一 顧客住員<br>計量 |              |
| 備者                |                 |             | 案件           |              |

# +オリジナル項目追加をクリックすると1番下に項目が追加されます。

追加した項目の項目名など必要項目を入力します。

| 🗙 オリジナル項目 (数値) | 本体ライセンス    | * | 有効桁数: | 10 桁 | 小数点以下桁数: | 0 | 桁 |  | 8 |
|----------------|------------|---|-------|------|----------|---|---|--|---|
| × オリジナル項目(数値)  | 活動ライセンス    | * | 有効桁数: | 10 桁 | 小数点以下桁数: | 0 | 桁 |  |   |
| × オリジナル項目(数値)  | ブロダクトライセンス | * | 有効桁数: | 10 桁 | 小数点以下桁数: | 0 | 桁 |  |   |

設定をクリックします。

#### 下記のように追加されます。

|                |   | 2.7/1 D          |
|----------------|---|------------------|
| 本体ライセンス        |   | 活動ライセンス          |
| プロダクトライ<br>センス | Ī |                  |
|                |   | プロダクト登録画面に新たな項目が |
|                |   | 追加されます。          |

詳しくは別資料『オリジナル項目を作ってみよう』を参照してください。

### 3. プロダクト機能設定-表示順

ここでは、プロダクト情報の項目の『表示順』を変更する事が出来ます。

1.左側のメニュー[システム管理]から[プロダクト設定]⇒[プロダクト機能設定]の順にクリックします。

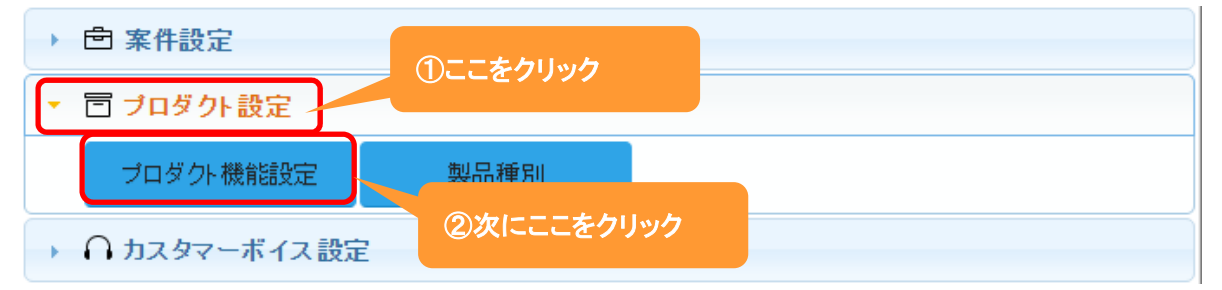

#### 2. 表示順 タブをクリックすると、現在の項目の表示順が表示されます。

編集 をクリックします。

| ₩プロダクト機能設定 - 詳細 |             |         | ▶編集 ⊗戻る |
|-----------------|-------------|---------|---------|
| 機能設定項目設定表       | 〒.MQ        |         |         |
|                 |             |         |         |
| 製品名             | ١١          | 製品種別    | 小       |
| 顧客              | <u>ال</u>   | 顧客社員    | 小       |
| 納入企業            |             |         | 大       |
| 利用開始日           | J١          | 利用終了日   | 小       |
| 金額              | ١١          | 自社担当者   | 小       |
| 自社担当者(サブ)       |             |         | 大       |
| 備考              |             |         | 大       |
| 添付ファイル          |             |         | 大       |
| 作成日             | \]\         | 作成者     | 小       |
| 更新日             | <u>ال</u> ر | 更新者     | 小       |
| 本体ライセンス         | \]\         | 活動ライセンス | 小       |
| プロダクトライセンス      | /J\         |         |         |

3.移動したい項目をクリックしたまま、移動したい場所までドラッグ&ドロップします。

#### 各項目の右側にある[小/大]で項目枠の大きさを選択することが出来ます。

|             |              |            | <ul> <li></li></ul> |
|-------------|--------------|------------|---------------------|
| 機能設定項目設定表示順 |              |            |                     |
| ■ 表示順設定     |              |            | × 表示順クリア            |
| 製品名         | 小 🔻          | 製品種別       | /]\ 🔻               |
| 顧客          | 小 🔻          | 顧客社員       | 小 •                 |
| 納入企業        |              | r          | 大・                  |
| 利用開始日       | /J\ <b>v</b> | 利用終了日      | 小 •                 |
| 本体ライセンス     | <i>ا</i> ]/  | 資額         | 小                   |
| 自社担当者       | /]\ <b>▼</b> |            |                     |
| 自社担当者(サブ)   |              |            | 大▼                  |
| 備考          |              |            | 大 🔻                 |
| 添付ファイル      |              |            | 大▼                  |
| 作成日         | /]\ ▼        | 作成者        | /]\ <b>▼</b>        |
| 更新日         | /]\ ▼        | 更新者        | 小 ▼                 |
| 活動ライセンス     | 小 •          | プロダクトライセンス | 小▼                  |

4.項目の表示順変更後、設定をクリックします。

設定例:オリジナル項目(本体ライセンス、活動ライセンス、プロダクトライセンス)を移動し、金額を大に 設定した場合

| 同プロダクト -       | 登録         |                |          |            | ④登録  〇キャンセル |
|----------------|------------|----------------|----------|------------|-------------|
| 製品名*           |            |                | 製品種別     | (選択) ▼     |             |
| 顧客             | ⊘ +        |                | 顧客社員     | ◎ +        |             |
| 納入企業           | ●自社 ◎化     | 包社             |          |            |             |
| 利用開始日          | YYYY/MM/DD | ماستام<br>1111 | 利用終了日    | YYYY/MM/DD | Ĭ           |
| 本体ライセンス        |            |                | 活動ライセンス  | · t        |             |
| プロダクトライ<br>センス |            |                |          |            |             |
| 金額             |            | 円              |          |            |             |
| 白汁扫小小          |            |                | 스카====== |            |             |

#### ◆ポイント

・表示順変更は、プロダクト機能設定ー項目設定の終了後に行ってください。

#### 4.製品種別

ここでは、プロダクトの製品種別を追加することが出来ます。

1.左側のメニュー[システム管理]から[プロダクト設定]⇒[製品種別]の順にクリックします。

|   | き 案件設定       | ①ここをクリック |            |  |
|---|--------------|----------|------------|--|
| Ŀ | 🗇 ブロダクト設定    |          |            |  |
|   | プロダクト機能設定    | 製品種別     |            |  |
| - | ∩ カスタマーボイス設筑 | Ē        | ②次にここをクリック |  |

# 2. +新規をクリックします。

既に登録されている権限を編集する場合は、編集をクリックします。

| ■製品種別 - 一覧 |    |      | と編集 | + まとめて追加 | + 新規 | ⊗戻る |
|------------|----|------|-----|----------|------|-----|
| 製品種別名      | 備考 |      |     |          |      |     |
|            |    | 該当なし |     |          |      |     |

#### 3. 製品種別名や備考を入力します。

| ₩製品種別 - 登録      |       | ⑦ 登録 ⊗キャンセル |
|-----------------|-------|-------------|
| 製品種別名*          | 備考    |             |
|                 | ここは必須 |             |
| 4. 登録 をクリックします。 |       |             |